# 臺南市政府教育局

「學校版加班餘數併計管理擴充功能及學校版勞基法 人員加班以分計擴充功能案」

# 教育訓練手冊

# 中華民國112年09月

# 目錄

| 1.1 | 加班申請單      | 3 |
|-----|------------|---|
| 1.2 | 個人加班補休申請   | 5 |
| 1.3 | 申請加班費      | 6 |
| 1.4 | 個人加班紀錄     | 8 |
| 1.5 | 個人加班餘數合併查詢 | 9 |

#### 1.1 加班申請單

功能路徑:差勤系統 / 差假申請單 / 加班申請單。

 依照畫面上各項目進行資料填寫,資料填寫完畢後按下「送出申請」,進行流程關 卡簽核作業。

※如為非勞基法人員:最小單位以分計算。例如:申請17:30-19:00則計算1時 30分。

※如為勞基法人員:最小單位以分計算。例如:申請17:30-17:50則計算20分。 此為非勞基法人員填寫畫面。

|                 | 加班申請單                                                                                                    |                                                |  |  |  |  |  |  |  |  |  |  |
|-----------------|----------------------------------------------------------------------------------------------------|------------------------------------------------|--|--|--|--|--|--|--|--|--|--|
| 申請人             | 陳大偉 修改申請人                                                                                                    |                                                |  |  |  |  |  |  |  |  |  |  |
| 職稱              | 人事室主任                                                                                                    | 須注意當天加班是否需簽到退                                  |  |  |  |  |  |  |  |  |  |  |
| 加班種類            | 一般加班(公務人員、約聘僱人員及兼任行政職務教)                                                                                                    | 1 選擇雲笈到現· 系纮佐塘剧丰哇問坊孫哇數。                        |  |  |  |  |  |  |  |  |  |  |
| 加班事由            | 測試<br>註:限125個字數<br>個人詞庫 公用詞庫                                                                                                    | <ol> <li>選擇紙本簽到退:加班時間後由系統核發時<br/>數。</li> </ol> |  |  |  |  |  |  |  |  |  |  |
| 加班簽到狀況          | ● 需簽到退 🔾 紙本簽到退                                                                                                    |                                                |  |  |  |  |  |  |  |  |  |  |
| 加班別             | ○早上加班 ○中午加班 ●晚上加班 ○假日加                                                                                                    | 斑                                              |  |  |  |  |  |  |  |  |  |  |
| 加班起訖時間          | <ul> <li>● 單日(單次)加班(可跨夜)(日期格式 YY-mm-d.<br/>112-09-13 17 ♥時 30 ♥)分至 [112-09-13</li> <li>○多日同時段加班(不可跨夜)(日期格式 YY-mm<br/>112-09-14 112-09-14 111-09-14 111-09-14 111-09-14 1112-09-14 1112-09-14 11112-09-14 1112-09-14 112-09-14 112-09-14 112-09-140-14 112-09-140-140-140-140-140-140-140-140-140-140</li></ul> | d)<br>19 ▼時00 ▼分 ❹<br>n-dd)                    |  |  |  |  |  |  |  |  |  |  |
| 附件說明            |                                                                                                    | 上傳檔案                                           |  |  |  |  |  |  |  |  |  |  |
| 假單編號            | 填表人單位                                                                                                    | 填表人填表時間                                        |  |  |  |  |  |  |  |  |  |  |
| def112091400818 | 系統部門                                                                                                    | 陳大偉 112-09-14                                  |  |  |  |  |  |  |  |  |  |  |
| L               |                                                                                                    | 送出申請 取消                                        |  |  |  |  |  |  |  |  |  |  |

### 此為勞基法人員填寫畫面。

|                 |                                                                                                    |                                                                                                    | 加班申請單     |          |           |
|-----------------|----------------------------------------------------------------------------------------------------|----------------------------------------------------------------------------------------------------|-----------|----------|-----------|
| 申請人             | 蔡小美                                                                                                    | ]修改申請人                                                                                                    | 申請人單位     | 1 流程建置小組 |           |
| 職稱              | 契約進用職員                                                                                                    |                                                                                                    | 考勤代號      | 267117   |           |
| 加班種類            | 勞基法46小時 ✔                                                                                                    |                                                                                                    |           |          |           |
| 加班事由            | 測試<br>註:限125個字數<br>個人詞庫 公用詞庫                                                                                                    |                                                                                                    |           |          |           |
| 加班簽到狀況          | ● 需簽到退 ○ 紙本簽到刻                                                                                                    | R                                                                                                    |           |          |           |
| 加班別             | ○早上加班○中午加班。                                                                                                    | ●晚上加班 🔾 假日加班                                                                                                 |           |          |           |
| 加班起訖時間          | ● 單日(單次)加班(可跨夜<br>112-09-14 17 ♥時30<br>○ 多日同時段加班(不可影<br>112-09-14 112-09-1<br>17 ♥時00 ♥分~17 ♥<br>毎週的: □ - □ 二 □ 三<br>計算天覧 共計 20分 | 2)(日期格式 YY-mm-dd)<br>) → 分 至 112-09-14 17 → 第<br>善 夜)(日期格式 YY-mm-dd)<br>14 11<br>時 00 → 分<br>□ 四 □ 五 □ 六 □ 日 | 每50 ✔ 分 @ |          |           |
| 附件說明            | 無 •                                                                                                    |                                                                                                    | 上傳檔案      | n 44     |           |
| 假單編號            | 填                                                                                                    | 表人單位                                                                                                    | 填表。       | ٨        | 填表時間      |
| def112091400831 | 流和                                                                                                    | 呈建置小組                                                                                                    | 蔡小慧       | 美        | 112-09-14 |
|                 |                                                                                                    |                                                                                                    | 送出由請 取消   |          |           |

# 2. 此為非勞基法人員送出申請後畫面。

#### 📒 流程系統 / 流程簽核 / 送審文件匣 👍

| 送審文件匣           |              |                 |                                   |      |                                                              |    |      |    |
|-----------------|--------------|-----------------|-----------------------------------|------|--------------------------------------------------------------|----|------|----|
| 假單: 請選擇         | ✔ 簽核時間 起: 11 | 2-07-16 🛄 迄:11: | 2-09-14 🧰 査詢                      |      | _                                                            |    |      |    |
| 文件編號            | 申請人部門        | 申請人姓名           | 表單                                | 申請事由 | 申請時間                                                         | 地點 | 簽核狀況 | 檢視 |
| def112091400818 | 系統部門         | 人事室主任<br>陳大偉    | 一般加班(公務人<br>員、約聘僱人員及兼<br>任行政職務教師) | 測試   | 起112-09-13(三) 17:30<br>訖112-09-13(三) 19:00<br>共計 1時 30分(工作日) |    | 許主任  | ۵  |

## 此為勞基法人員送出申請後畫面。

| 送審文件匣           |              |                  |                 |      |                                                                  |    |      |    |
|-----------------|--------------|------------------|-----------------|------|------------------------------------------------------------------|----|------|----|
| 假單:「請選擇         | ✔ 簽核時間 起: 11 | 12-07-16 🔟 迄:11: | 2-09-14 🧰 査詢    |      |                                                                  |    |      |    |
| 文件編號            | 申請人部門        | 申請人姓名            | 表單              | 申請事由 | 申請時間                                                             | 地點 | 簽核狀況 | 檢視 |
| def112091400831 | 流程建置小組       | 契約進用職員<br>蔡小美    | 勞基法46小時<br>需簽到退 | 測試   | 起112-09-14(四) 17:30<br><u>訖112-09-14(四)</u> 17:50<br>共計 20分(工作日) |    | 管理員  | ۵  |

#### 1.2 個人加班補休申請

勞基法人員,加班補休申請時,補休時數選取時要依先後順序選取,採要先進先出, 也就是加班單補休期限最早到期的要先申請。

| 💢 臺南市立學校教育單位           | ð.                                       |       |                                                                                                    |              |             |             |           |    |    |  |  |
|------------------------|------------------------------------------|-------|----------------------------------------------------------------------------------------------------|--------------|-------------|-------------|-----------|----|----|--|--|
| 蔡小美您好 [PEMIS_TNN_AP02] |                                          | 🚱 tai | inan.cloudhr.tw/TN_SCHOOL/huma                                                                                              | anly/apply/S | HC_H04.asp  | x?WhoamI=SH | 1 — 🗆     |    |    |  |  |
| 差勤電子<br>表單系統           | 日期 名項受用申請 包括動作性的<br>差單(有差旅費)   公假單(無差旅費) | ● t   | <ul> <li>tainan.cloudhr.tw/TN_SCHOOL/humanly/apply/SHC_H04.aspx?WhoamI=SHC1&amp;p</li> <li>差勤系統 / 差假申請單 / 選取補休時數</li> </ul> |              |             |             |           |    |    |  |  |
|                        | ••• 🔺                                    | 選取    | マ補休時數 申請人:蔡小美                                                                                                    | 可補休限         | 持數剩餘 3      | 9時 30分      |           |    |    |  |  |
| 一 走動系統 / 走假甲請甲 / 調1枚   |                                          | 選取    | 加班日期時間                                                                                                    | 申請時數         | 核發時數        | 可補休時數       | 補休期限      | 事由 |    |  |  |
|                        |                                          |       | 111-10-17 16:00~20:00                                                                                                    | 4時           | 4時          | 2時          | 112-10-17 | 測試 |    |  |  |
| 申請人                    | 蔡小美 修改                                   |       | 111-10-18 16:00~20:00                                                                                                    | 4時           | 4時          | 4時          | 112-10-18 | 測試 | 小組 |  |  |
| 職稱                     | 契約進用職員                                   |       | 111-10-19 16:00~20:00                                                                                                    | 4時           | 4時          | 4時          | 112-10-19 | 測試 |    |  |  |
|                        | 加班補休                                     |       | 111-10-20 16:00~20:00                                                                                                    | 4時           | 4時          | 4時          | 112-10-20 | 測試 |    |  |  |
| ☆ま (22 米石 ワリ           | 請點選加班記錄<br>(欲請加班補休,請先選擇時數                |       | 111-10-21 16:00~20:00                                                                                                    | 4時           | 4時          | 4時          | 112-10-21 | 測試 |    |  |  |
|                        |                                          |       | 111-10-24 16:00~20:00                                                                                                    | 4時           | 4時          | 4時          | 112-10-24 | 測試 |    |  |  |
|                        |                                          |       | 111-10-25 16:00~20:00                                                                                                    | 4時           | 4時          | 4時          | 112-10-25 | 測試 |    |  |  |
|                        | 起 112-09-15 08 • 時                       |       | 111-10-26 16:00~20:00                                                                                                    | 4時           | 4時          | 4時          | 112-10-26 | 測試 |    |  |  |
| 起訖時間                   | 訖 112-09-15 _ 17 ✔ 時 [                   |       | 111-10-27 16:00~20:00                                                                                                    | 4時           | 4時          | 4時          | 112-10-27 | 測試 |    |  |  |
|                        |                                          |       | 111-10-28 16:00~20:00                                                                                                    | 4時           | 4時          | 4時          | 112-10-28 | 測試 | 公用 |  |  |
| 請假期間有無課務               | ○否○是                                     |       | 112-09-11 17:00~17:30                                                                                                    | 30分          | 30分         | 30分         | 112-12-31 | 測試 |    |  |  |
| 附件說明                   | 無 <b>~</b>                               |       | 112-09-12 17:00~17:30                                                                                                    | 30分          | <b>30</b> 分 | 30分         | 112-12-31 | 測試 | -  |  |  |
| 代理人資料                  | 職務代理人: 請選擇                               |       | 112-09-13 17:00~17:30                                                                                                    | 30分          | <b>30</b> 分 | 30分         | 112-12-31 | 測試 | -  |  |  |
| 新增區間                   | 新增區間<br>刪除區間                             |       |                                                                                                    | 17 🗸         | ・時 00 ~     | ・分          |           |    |    |  |  |
| 差假資訊                   | 查看差假資訊                                   |       |                                                                                                    |              |             |             |           |    |    |  |  |

## 當未依序選取時,系統會呈現"錯誤訊息"提醒要求"補休日期請依先後順序選取"。

| tainan.cl | oudhr.tw/TN_SCHOOL/humanly/apply/SHC_H04.aspx?WhoamI=SH — |       | ×  |
|-----------|-----------------------------------------------------------|-------|----|
| 🔒 tainan  | .cloudhr.tw/TN_SCHOOL/humanly/apply/SHC_H04.aspx?Whoaml=S | SHC18 | ιp |
|           | tainan.cloudhr.tw 顯示<br>補休日期請依先後順序選取!<br>確定               |       |    |

#### 1.3 申請加班費

功能路徑:差勤系統 / 各項費用申請 / 申請加班費 當加班單流程簽核完畢及加班結束後,可申請加班費用,透過此功能進行加班費的申 請,操作說明如下:

1. 勾選項目→輸入申請加班費時數→按下「進行申請」」

此為非勞基法人員申請費用畫面,最小單位以時申請。

🧧 差勤系統/各項費用申請/申請加班費 🙀

| 加班費申請 加班費修改 查詢區間:起 109-04-09 三道 |    |      |     |     |      |                            | 迄 10           | 9-04-30  | ■ 申請狀  | 態: 待處理       | 璽 ✔ 查詢      |                |                | 1           | <b>醫擇全部</b>     |      |
|---------------------------------|----|------|-----|-----|------|----------------------------|----------------|----------|--------|--------------|-------------|----------------|----------------|-------------|-----------------|------|
| Ī                               | 勾選 | 單位   | 職稱  | 姓名  | 加班種類 | 加班指派時間                     | 實到<br>時間       | 核發<br>時數 | 時薪     | 公務人員<br>申請時數 | 勞基法<br>1倍時數 | 勞基法<br>11/3倍時數 | 勞基法<br>12/3倍時數 | 勞基法<br>2倍時數 | 勞基法<br>2 2/3倍時數 | 使用狀況 |
|                                 |    | 系統部門 | 助理員 | 管理員 | 一般加班 | 109-04-09<br>16:30 ~ 17:50 | 16:30<br>17:50 | 1        | 167.00 | 1            | 0           | 0              | 0              | 0           | 0               |      |
|                                 |    | 系統部門 | 助理員 | 管理員 | 一般加班 | 109-04-10<br>16:30 ~ 17:50 | 16:30<br>17:50 | 1        | 167.00 | 1            | 0           | 0              | 0              | 0           | 0               |      |
| l                               |    | 系統部門 | 助理員 | 管理員 | 一般加班 | 109-04-13<br>16:30 ~ 17:50 | 16:30<br>17:50 | 1        | 167.00 | 1            | 0           | 0              | 0              | 0           | 0               |      |
|                                 |    |      |     |     |      |                            |                |          | 進行申請   | 青            |             |                |                |             |                 |      |

此為勞基法人員申請費用畫面,最小單位以分鐘申請,可合併計算成小時申請。

| ג  | 田費申請   | 加班費修改              | ≦詢區間:起 <mark>112-09-0</mark> 1 | □ 迄 112-09-                | -14            | 申請狀        | 態:「待慮  | 理▼査護          | b            |                  |                  |              |                  | 選擇全部 |
|----|--------|--------------------|--------------------------------|----------------------------|----------------|------------|--------|---------------|--------------|------------------|------------------|--------------|------------------|------|
| 勾選 | 單位     | 姓名/職稱              | 加班種類                           | 加班指派時間                     | 實到<br>時間       | 核 發<br>分鐘數 | 時薪     | 公務人員<br>申請分鐘數 | 勞基法1倍<br>分鐘數 | 勞基法1 1/3<br>倍分鐘數 | 勞基法1 2/3<br>倍分鐘數 | 勞基法2倍<br>分鐘數 | 勞基法2 2/3<br>倍分鐘數 | 使用狀況 |
|    | 流程建置小維 | 蔡小美<br>契約進用職員      | 勞基法46小時                        | 112-09-11<br>17:00 ~ 17:30 | 17:00<br>17:30 | 30         | 372.00 | 0             | 0            | 30               | 0                | 0            | 0                |      |
|    | 流程建置小維 | 至<br>蔡小美<br>契約進用職員 | 勞基法46小時                        | 112-09-12<br>17:00 ~ 17:30 | 17:00<br>17:30 | 30         | 372.00 | 0             | 0            | 30               | 0                | 0            | 0                |      |
|    | 流程建置小維 | 至<br>蔡小美<br>契約進用職員 | 勞基法46小時                        | 112-09-13<br>17:00 ~ 17:30 | 17:00<br>17:30 | 30         | 372.00 | 0             | 0            | 30               | 0                | 0            | 0                |      |
|    |        |                    |                                |                            |                | 進行申請       | 青      |               |              |                  |                  |              |                  |      |

## 2. 確認申請金額無誤按下「確定」」

| 加班費       | 費申請                                            |               |       |     |      |           |        |        |            |                                                |          |              |     |  |
|-----------|------------------------------------------------|---------------|-------|-----|------|-----------|--------|--------|------------|------------------------------------------------|----------|--------------|-----|--|
|           |                                                |               |       |     |      |           | 假單資料   |        |            |                                                |          |              |     |  |
|           | 申請人 蔡小美                                        |               |       |     |      |           |        | 職利     | 爾 契約進用職員   |                                                |          |              |     |  |
|           | 等級 無職等                                         |               |       |     |      |           |        | 薪      | 資薪俸(50480) | ፪ 薪俸(50480) + 專業加給(33390) + 職務加給(5520) = 89390 |          |              |     |  |
| 预         | 算科目 (空白)                                       | ~             |       |     |      |           |        | 用途說明   | 明          |                                                |          |              |     |  |
|           |                                                |               |       |     |      |           | 加班明細表  |        |            |                                                |          |              |     |  |
| 加班日期      | 指派時間                                           | 寅到時間          | 核發分鐘數 | 時薪  | 加班評價 | 公務人員申請分鐘數 | 勞基法1倍分 | 鐘數 勞基法 | 11/3倍分鐘數   | 勞基法1 2/3倍分鐘數                                   | 勞基法2倍分鐘數 | 勞基法2 2/3倍分鐘數 | 小計  |  |
| 112-09-11 | 17:00~ 17:30                                   | 17:00 ~ 17:30 | 30    | 372 | 1    | 0         | 0      |        | 30         | 0                                              | 0        | 0            | 248 |  |
| 112-09-12 | 112-09-12 17:00 ~ 17:30 17:00 ~ 17:30 30 372 1 |               |       |     |      |           | 0      |        | 30         | 0                                              | 0        | 0            | 248 |  |
|           |                                                |               |       |     | 小計   | 0         | 0      |        | 60         | 0                                              | 0        | 0            | 496 |  |

確定取消

## 3. 資料確認畫面。

| 加班費申請 |                            |           |                                        |
|-------|----------------------------|-----------|----------------------------------------|
|       | 假單                         | 資料        |                                        |
| 申請人   | 蔡小美                        | 職稱        | 契約進用職員                                 |
| 等級    | 無職等                        | 薪資        | 薪俸(50480)+專業加給(33390)+職務加給(5520)=89390 |
| 預算科目  |                            | 用途說明      |                                        |
|       | 需列印的單據共有以下幾張 <i>:(</i> 點選) | 您所需列印的單據即 | 1可即時產出報表)                              |

|           |              |               |       |     |      |           | (mana share share share | Ho - Marte States States |              |          |              |     |
|-----------|--------------|---------------|-------|-----|------|-----------|-------------------------|--------------------------|--------------|----------|--------------|-----|
|           |              |               | E     | 4   | 加班費報 | 告表        |                         |                          |              |          |              |     |
|           |              |               |       |     |      |           | 回申請頁                    |                          |              |          |              |     |
|           |              |               |       |     |      |           | 加班明細表                   |                          |              |          |              |     |
| 加班日期      | 指派時間         | 寅到時間          | 核發分鐘數 | 時薪  | 加班評價 | 公務人員申請分鐘數 | 勞基法1倍分鐘數                | 勞基法11/3倍分鐘數              | 勞基法1 2/3倍分鐘數 | 勞基法2倍分鐘數 | 勞基法2 2/3倍分鐘數 | 小計  |
| 112-09-11 | 17:00~ 17:30 | 17:00 ~ 17:30 | 30    | 372 | 1    | 0         | 0                       | 30                       | 0            | 0        | 0            | 248 |
| 112-09-12 | 17:00~ 17:30 | 17:00~ 17:30  | 30    | 372 | 1    | 0         | 0                       | 30                       | 0            | 0        | 0            | 248 |
|           |              |               |       |     | 小計   | 0         | 0                       | 60                       | 0            | 0        | 0            | 496 |

確定後請列印加班費報告表出來即可。

### 1.4 個人加班紀錄

功能路徑:差勤系統/基本勤惰查詢/個人加班記錄。

## 1. 輸入查詢條件後,按下「確定」

#### 📕 差勤系統 / 基本勤惰查詢 / 個人加班紀錄查詢 🙀

個人加班紀錄查詢

| 查詢區間  | 開始日期 <u>112-09-01</u> (日期格式 YY-mm-dd)<br>結束日期 112-09-14 (日期格式 YY-mm-dd) | 簽核狀況           | ☑ 送審中 ☑ 已簽核 ☑ 退回 ☑ 銷假中 🗆 取消    |
|-------|-------------------------------------------------------------------------|----------------|--------------------------------|
| □加班種類 | □ 一般加班(公務人員、約聘僱人員及兼任行政職務教師) □                                           | 一般加班(教師) 🗌 勞基》 | 去46小時 🗌 60小時專案加班費 🗌 搶災、緊急及重大加班 |
|       |                                                                         | 確定取消           |                                |

查詢時間

### 2. 顯示查詢結果

| 差勤系統/基本勤協查詢/個人加班紀錄查詢 室<br>適時間:112-09-14 16:<br>個上的項約2-25-           |        |     |             |                                     |       |       |        |       |        |                |           | 14 16:24 |    |    |         |    |
|---------------------------------------------------------------------|--------|-----|-------------|-------------------------------------|-------|-------|--------|-------|--------|----------------|-----------|----------|----|----|---------|----|
| 首約 條件查詢:112-09-01~112-09-14     ······················     ········ |        |     |             |                                     |       |       |        |       |        |                |           |          | 執行 |    |         |    |
|                                                                     |        |     |             |                                     | 簽到    | 显時間   |        |       |        | 事              |           |          |    |    | 複製      |    |
| 單位                                                                  | 職稱     | 姓名  | 加班種類        | 指派時間                                | 上班    | 下班    | 核發時數   | 已補休時數 | 加班費時數  | 由              | 補休期限      | 審核狀況     | 檢視 | 附件 | 假單      | 銷假 |
| 流程建置小組                                                              | 契約進用職員 | 蔡小美 | 勞基法46小時     | 112-09-11 17:00 ~<br>17:30<br>共 30分 | 17:00 | 17:30 | 0時 30分 | 0時 0分 | 0時 30分 | 測試             | 112-12-31 | 已簽核      | 補登 |    | 5       | ۵  |
| 流程建置小组                                                              | 契約進用職員 | 蔡小美 | 勞基法46小時     | 112-09-12 17:00 ~<br>17:30<br>共 30分 | 17:00 | 17:30 | 0時 30分 | 0時 0分 | 0時 30分 | 測試             | 112-12-31 | 已簽核      | 補登 |    |         | ۵  |
| 流程建置小組                                                              | 契約進用職員 | 蔡小美 | 勞基法46小時     | 112-09-13 17:00 ~<br>17:30<br>共 30分 | 17:00 | 17:30 | 0時 30分 | 0時 0分 | 0時 0分  | 測試             | 112-12-31 | 已簽核      | 補登 |    | 5       | ۵  |
| 流程建置小組                                                              | 契約進用職員 | 蔡小美 | 勞基法46小時     | 112-09-14 17:30 ~<br>17:50<br>共 20分 |       |       | 0時 0分  | 0時 0分 | 0時 0分  | 測試             | 112-12-31 | 送審中      | ą  | 4  | <b></b> |    |
|                                                                     |        |     | 目前加班統<br>計: | 共 1時 50分                            |       |       | 1時 30分 | 0時 0分 | 1時 0分  | 剰餘<br>0時<br>30 |           |          |    |    |         |    |

#### 1.5 個人加班餘數合併查詢

功能路徑:差勤系統/基本勤惰查詢/個人加班餘數合併查詢。

(此功能勞基法人員不可以使用)

# 1. 輸入查詢條件後,按下「確定」。

個人加班餘數合併查詢

| 查詢區間   | 112 • 年 09 • 月                                                            |
|--------|---------------------------------------------------------------------------|
| 加班簽到狀況 | ✔ 需簽到退 ✔ 紙本簽到退                                                            |
| 加班種類□  | □ 一般加班(教師) □ 勞基法46小時 □ 一般加班(公務人員、約聘僱人員及兼任行政職務教師) □ 60小時專案加班費 □ 搶災、緊急及重大加班 |
|        | 確定 取消                                                                     |

#### 2. 顯示查詢結果

| 個人加班餘數合併查詢 查詢區間:112年 09月 |                  |                                                   |                |                               |                |                                                          |      |             |       |       |  |
|--------------------------|------------------|---------------------------------------------------|----------------|-------------------------------|----------------|----------------------------------------------------------|------|-------------|-------|-------|--|
| 單位                       | 姓名/職稱            | 加班指派時間                                            | 簽到退<br>時 間     | 加班種類                          | 核發時數           | 合併註記                                                     | 可用時數 | 加班餘數        | 已補休時數 | 加班費時數 |  |
| 系統部<br>門                 | 陳大偉<br>人事室主<br>任 | 紙本簽到退<br>112-09-11<br>17:00<br>112-09-11<br>17:30 | 17:00<br>17:30 | 一般加班(公務人員、約聘僱人員及兼任行政職務<br>教師) | 0時 30分         |                                                          | 0時   | 0分          | 0時    | 0時    |  |
| 系統部<br>門                 | 陳大偉<br>人事室主<br>任 | 紙本簽到退<br>112-09-12<br>17:00<br>112-09-12<br>17:30 | 17:00<br>17:30 | 一般加班(公務人員、約聘僱人員及兼任行政職務<br>教師) | 0時 30分         | 09/11(17:00~17:30) 30<br>分<br>09/12(17:00~17:30) 30<br>分 | 1時   | 0分          | 0時    | 1時    |  |
| 系統部<br>門                 | 陳大偉<br>人事室主<br>任 | 紙本簽到退<br>112-09-13<br>17:00<br>112-09-13<br>17:30 | 17:00<br>17:30 | 一般加班(公務人員、約聘僱人員及兼任行政職務<br>教師) | 0時 30分         |                                                          | 0時   | 30分         | 0時    | 0時    |  |
|                          |                  | 陳大                                                | 韋一般加班          | E(公務人員、約聘僱人員及兼任行政職務教師)合計      | <b>1時 30</b> 分 |                                                          | 1時   | <b>30</b> 分 | 0時    | 1時    |  |

勞基法人員補休申請

加班原則補充說明:

加班時數核給依照加班申請單時數與實際簽到退時數兩者取其小。

舉例:加班申請單申請時間 17:30~19:30 加班時數:2小時

(1)實際加班時間 17:30~18:51 01:21 系統核發1小時21分

(2)實際加班時間 17:30~20:32 03:02 實際加班時數 3 小時 2 分, 系統僅核

發2小時,因為加班申請單上限為2小時

若是有加班申請單小於實際簽到退時數,要重新核發的話

例如:加班申請單申請時間 17:30~19:30 加班時數:2小時

實際加班時間 17:30~20:32 03:02 實際加班時數 3 小時 2 分, 系統僅核發 2 小時 需要銷假後, 再重送加班申請單 17:30~20:32, 才會核發 3 小時 2 分喔